## Практична робота № 2 Ведення залишків

1. Введіть синтетичні залишки на рахунках на поточний період. (Меню/Залишки засобів на рахунках). Виконайте команду контекстного меню Додати:

| РАХУНОК 105   | ДЕБЕТОВИЙ  | 23000.00 грн. |
|---------------|------------|---------------|
| РАХУНОК 204   | ДЕБЕТОВИЙ  | 515.00 грн.   |
| РАХУНОК 221/1 | ДЕБЕТОВИЙ  | 303.00 грн.   |
| РАХУНОК 301   | ДЕБЕТОВИЙ  | 500.00 грн.   |
| РАХУНОК 311   | ДЕБЕТОВИЙ  | 6800.00 грн.  |
| РАХУНОК 312   | ДЕБЕТОВИЙ  | 600.00 EUR.   |
| РАХУНОК 372   | ДЕБЕТОВИЙ  | 50.00 грн.    |
| РАХУНОК 361   | КРЕДИТОВИЙ | 4500.00 грн.  |
| РАХУНОК 631   | КРЕДИТОВИЙ | 3268.00 грн.  |
| РАХУНОК 40    | КРЕДИТОВИЙ | 30000.00 грн. |

| 🏹 Залишок за ра | жунком: До | давання |          |           | ? ×      |
|-----------------|------------|---------|----------|-----------|----------|
| — Параметри —   |            |         |          |           |          |
| Pax. 221/1      | ▼          | Період  | вересень | •         | 2013 🕂   |
| Код валюти      |            |         | Γ        |           | <b>Y</b> |
| — Залишок ——    |            | чвалюті |          | ч базовій | вал.     |
| Дебет           |            |         |          |           | 303.00   |
| Кредит          |            |         |          |           | 0.00     |
|                 |            | 34      | аписати  | Відміні   | пи ?     |

2. Введіть залишки матеріальних цінностей на рахунках на поточний період.

МВО - МІРОШНИК В. А. (Меню/Залишки матеріальних цінностей) ЦЕМЕНТ - 15 КГ. \* 20.0 грн. на суму 300 грн. (РАХ.№ 205)
ФАРБА - 5 Л.\* 11.0 грн. на суму 55 грн. (РАХ.№205)
ЩЕБІНЬ - 20 КГ.\* 8.0 грн. на суму 160 грн. (РАХ.№205)
ТЕКА - 8 ШТ.\* 10.0 грн. на суму 80 грн. (РАХ.№221/1)
КАЛЬКУЛЯТОР - 4 ШТ. \* 20.0 грн. на суму 80 грн. (РАХ.№221/1)
ОЛІВЕЦЬ - 10 ШТ. \* 2.0 грн. на суму 20 грн. (РАХ.№221/1)
ВІДРО - 2 ШТ. \*16.0 грн. на суму 32 грн. (РАХ.№221/1)
ВІНИК - 3 ШТ.\* 5.0 грн. на суму 15 (РАХ.№221/1)
ШВАБРА - 4 ШТ. ПО 19.0 грн.на суму 76 грн. (РАХ.№221/1)

|               | Основні дані    |               |               | Специфікації |                  |
|---------------|-----------------|---------------|---------------|--------------|------------------|
| Період верес  | сень 🔻 2013     | Матеріально-в | ідповідальний | равпвал в.в. | ▼                |
| 106 <b>•</b>  | <b>.</b>        | <b>v</b>      | ▼             | <b>Y</b>     | ▼                |
| Номенклатура  | Тека для файлів |               |               | )д. вим. шт. | <b>•</b>         |
| Код валюти    | <b>_</b>        |               | Кількість     | Г            |                  |
| Сума у валюті |                 |               | Сума еквів    | залента      |                  |
|               |                 |               |               | 2            | Dista di mana di |

3. Створіть інвентарну картку (бухгалтерський облік)

| - Moenrapid Kapioreka (ogsravinepe | Рахчнок                    | Інв.номер  | мво           | -       | Найменчвання | Знос        | с Введенн               | я Вибиття     | Розр. г |
|------------------------------------|----------------------------|------------|---------------|---------|--------------|-------------|-------------------------|---------------|---------|
|                                    | 105                        | . 1        | Приходько     | I.Γ.    | Автомобіль   | 100         | % 18.01.20              | 12            |         |
|                                    |                            |            |               |         |              |             |                         |               |         |
| 🌧 Інвентарн                        | на картка: Виг             | іравлення  |               |         |              |             |                         | L             | ? ×     |
| Oct                                | новні дані                 | Po         | зрахунок амор | тизації |              | Додатков    | ідані                   | Склад         |         |
| — Об'єкт                           |                            |            |               |         |              |             |                         |               |         |
| Наймен                             | нування                    | Автомобіль |               | •       |              |             | Кіл-ст <u>ь</u>         | 1.            | 000     |
| <u>Р</u> ахуно<br>Інвента          | к 105 👻<br>арний номер: гр | Dyna       | ▼)<br>▼       | номер   |              | ▼<br>1 ✔ Ho | ▼<br>мер картк <u>и</u> | Ŧ             | •       |
| M <u>B</u> O                       | Приходько І.Г              |            |               |         | <u> </u>     | анова       | 01                      | •             |         |
| — Вартісн                          | ні характеристі            | ики        |               |         |              |             |                         |               |         |
| По <u>ч</u> . ва                   | ртість                     | 23,000.00  |               |         |              | Г           | Іоч. зно <u>с</u>       |               |         |
| <u>З</u> ал. ва                    | ртість                     |            | на ли         | отий    | ▼ 2012       | ÷ C         | ум. знос                | 23,000        | 0.00    |
| Дії над                            | об'єктом                   | D ==       |               | Покимен | а: тир       | Homer       |                         | 0.97.9        |         |
| Введен                             | ня в експлчата             | ацію: 18.  | .01.2012      | 20Kgmer | п. тип<br>—  | Home        | 2                       | да <u>г</u> а |         |
| Модерн                             | -<br>нізація/консеря       | зація: .   |               |         |              | -           |                         |               |         |
| Вибуття                            | <b>a</b> :                 |            |               |         | ▼.           |             |                         |               |         |
| Зберегти                           |                            | •          |               |         |              |             | Записати                | Відмінити     | • [     |

Створіть каталог "105". (Меню / Облік / Інвентарна Картотека /Контекстне Меню Каталогу / Додати). У ньому створіть картку (КОНТЕКСТНЕ МЕНЮ ТАБЛИЦІ / ДОДАТИ) :

Заповнити всі поля (за наявності обирати інформацію з довідників) Натисніть "Записати".

Виконайте оприбутковування об'єкту ОС (Контекстне Меню / Операції над картками / Оприбутковування). У вікні, що відкрилося, зніміть відмітку "Створити госп. операцію". Дата операції – 20.09.13. Натисніть "Записати".

4. Сформуйте оборотну відомість руху матеріальних цінностей (Меню/ Оборотні відомості/Рух матеріальних цінностей).

5. Введіть залишки по дебіторсько-кредиторській заборгованості на 01.01.2012г. (Меню/ Залишки/ Дебіторсько-кредиторська заборгованість). Контрагентів, яких немає, додайте в Словник "Організації і МВО".

- <u>ТОВ "МАНДРИ" КРЕДИТОВЕ САЛЬДО 1500.0 грн. ЗА</u> <u>ДОГОВОРОМ № 45 ВІД 25.09.2011 (РАХ.№361.1.1)</u>
- <u>ТОВ "ТЕМП" КРЕДИТОВЕ САЛЬДО 1800.0 грн. ЗА ДОГОВОРОМ №</u> <u>46 ВІД 29.09.2011 (РАХ.№361.1.2)</u>
- <u>ТОВ "РОКСОЛАНА" КРЕДИТОВЕ САЛЬДО 1200.0 грн. ПО ДОГ. №</u> <u>47 ВІД 30.09.2011 РАХ.№361.2.2)</u>
- <u>ТОВ "ВІЗАРД" КРЕДИТОВЕ САЛЬДО 2000.0 грн. ЗА ДОГОВОРОМ</u> <u>№ 43 ВІД 01.09.2011 (РАХ.№631)</u>
- <u>ТОВ "МАНДРИ" КРЕДИТОВЕ САЛЬДО 1268.0 грн. ЗА</u> <u>ДОГОВОРОМ № 44 ВІД 05.09.2011 (РАХ.№631)</u>
- Підзвітна особа КРУШИНА Н.В. ДЕБЕТОВЕ САЛЬДО 50.0 грн. за наказом №75 від 25.09.2011 (РАХ.№372)

6. Сформуйте оборотну відомість руху засобів по рахунках (Меню/ Оборотні відомості/Рух засобів по рахунках).

Перевірте, чи немає розбіжностей (якщо є, то Система відобразить в рядках замість сум, \*\*\*\*).